## **Completing Attendance for TRHS**

This is a simple guide on how to log on and claim attendance for TRHS using a computer as

a phone does not work for this reporting.

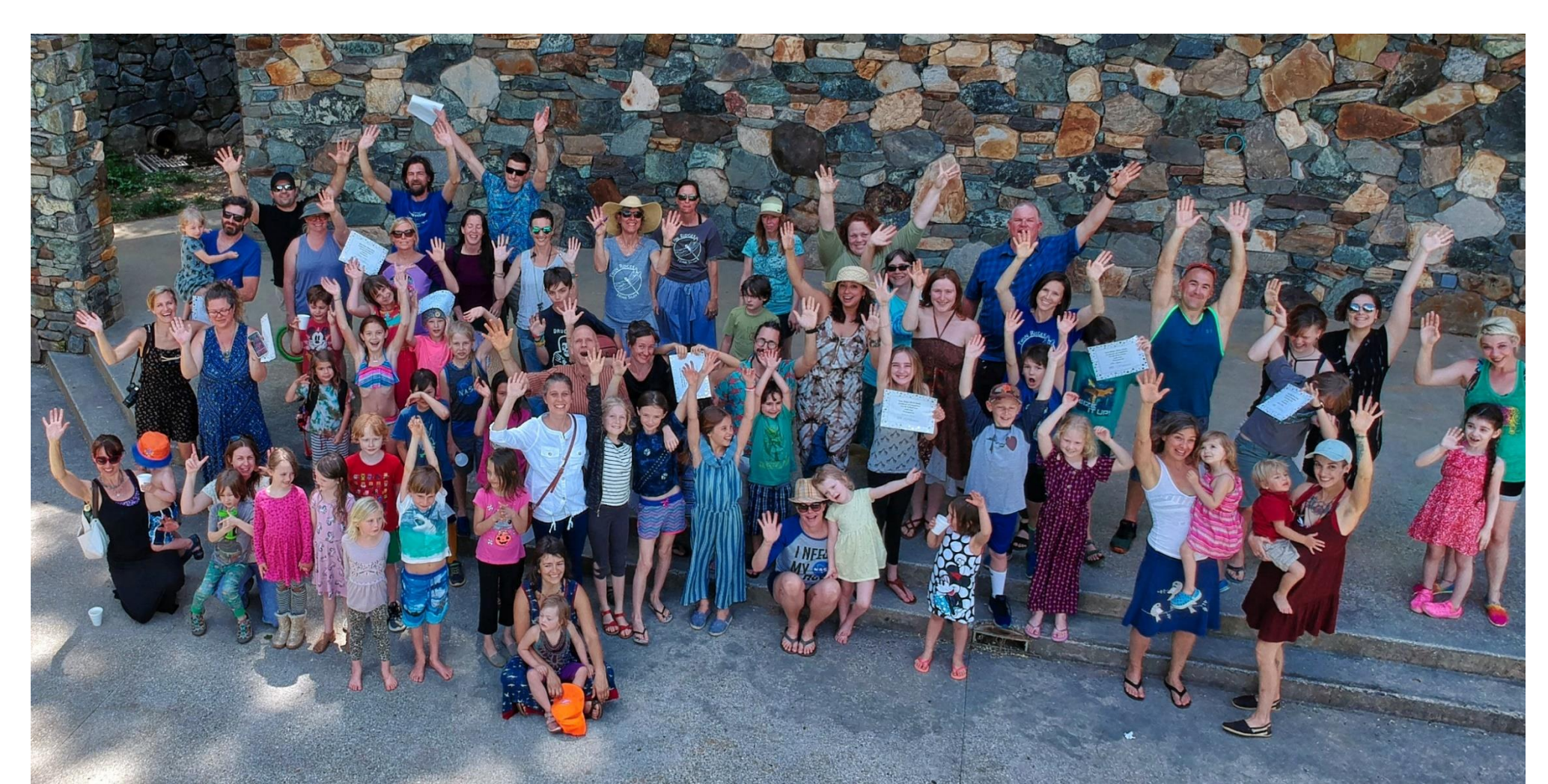

## **1.** Start at the *Parent Portal* option at the top of the website.

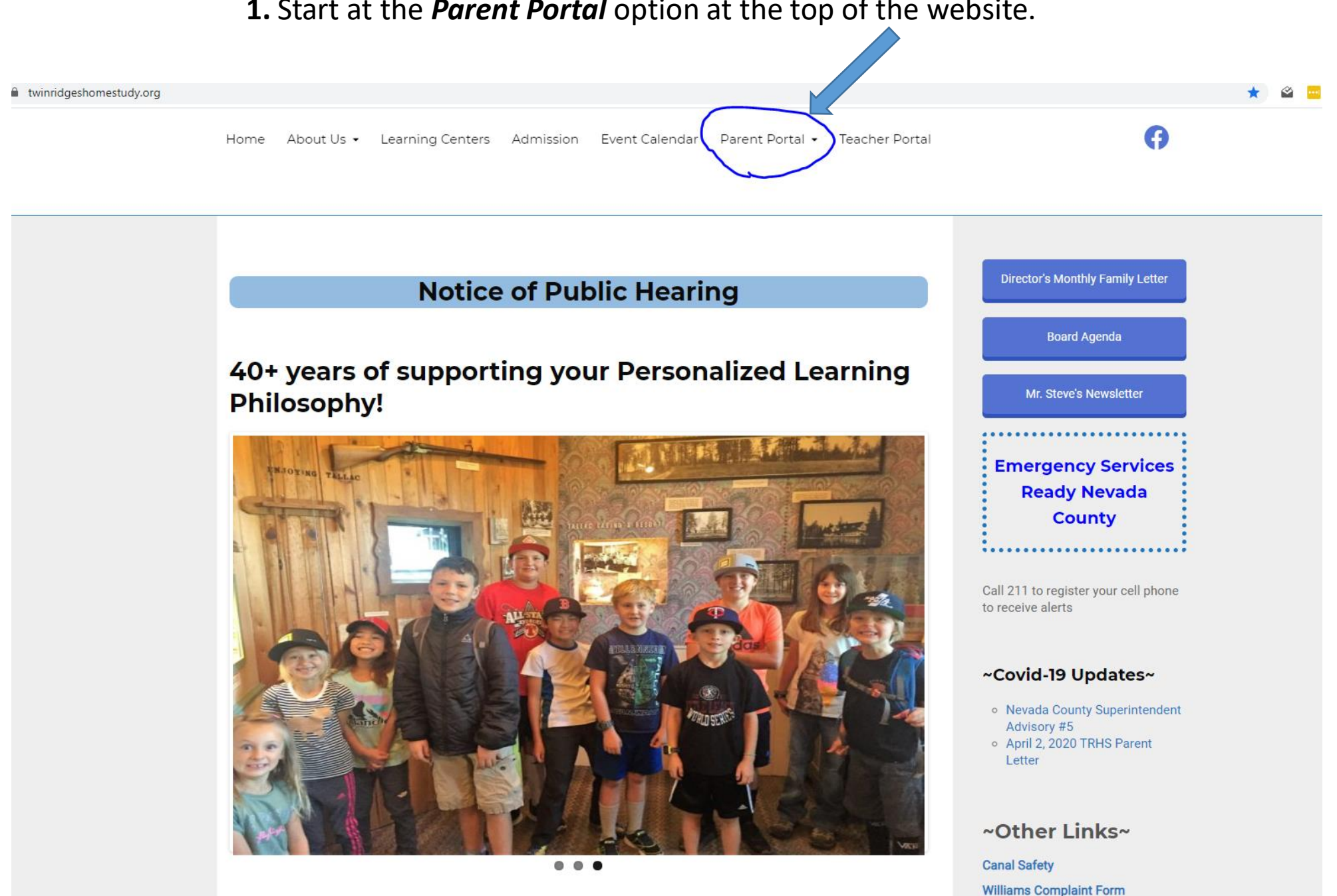

California School Dachboard

2. It should take you to this page and you want to click Activities Log

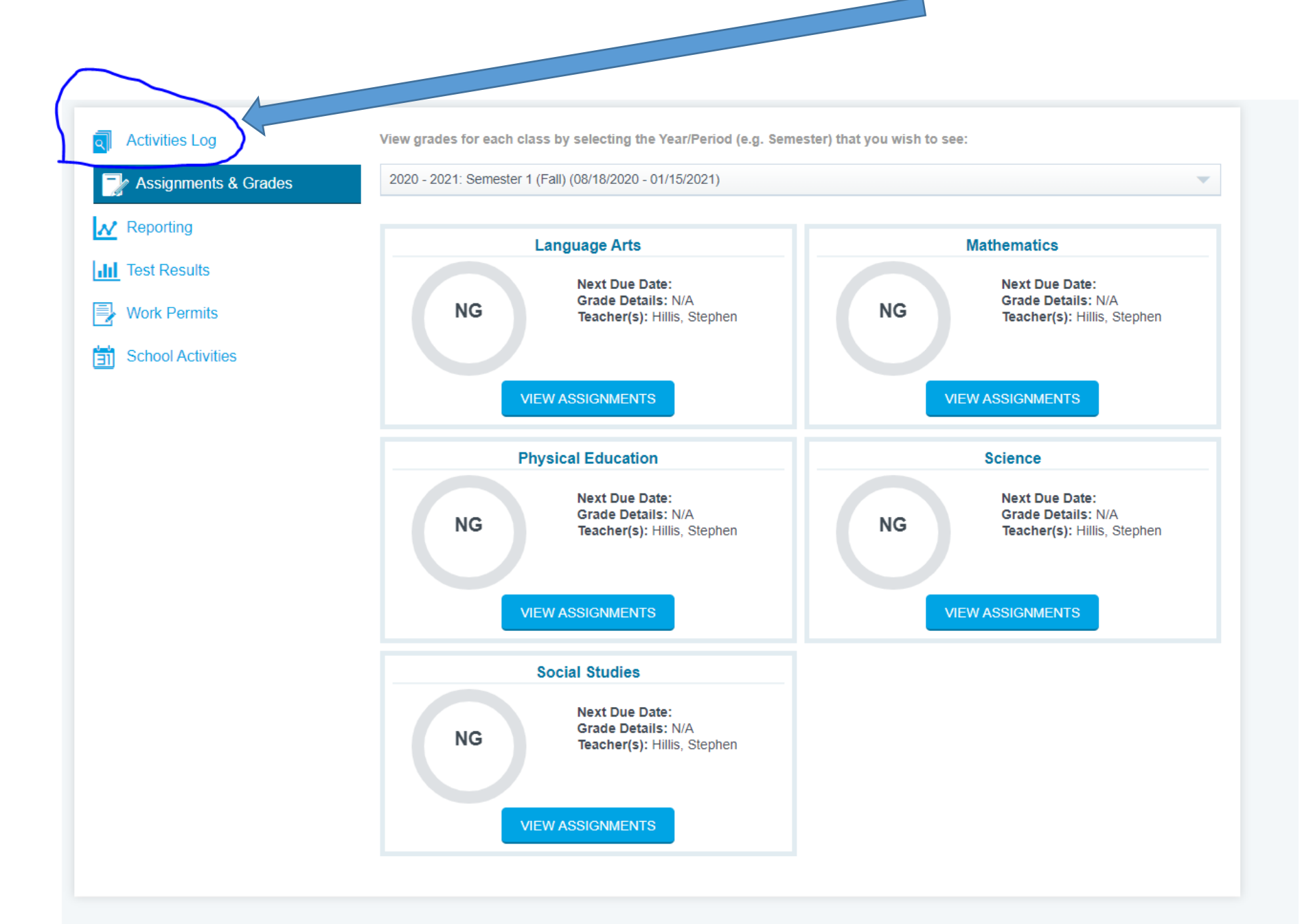

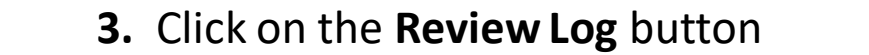

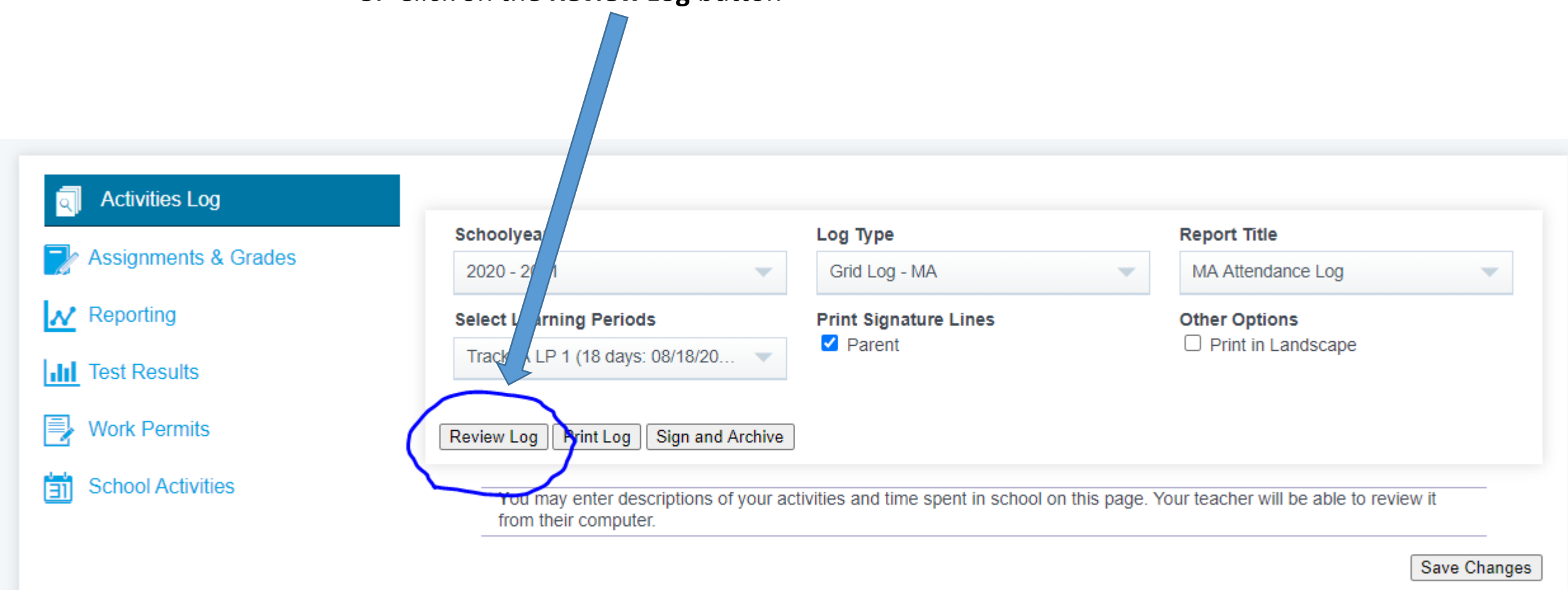

**4**. This is where you *claim attendance* for your student. Please check every box (*we recommend*) or *at least one box for every single day*. Select **Save Changes** when done

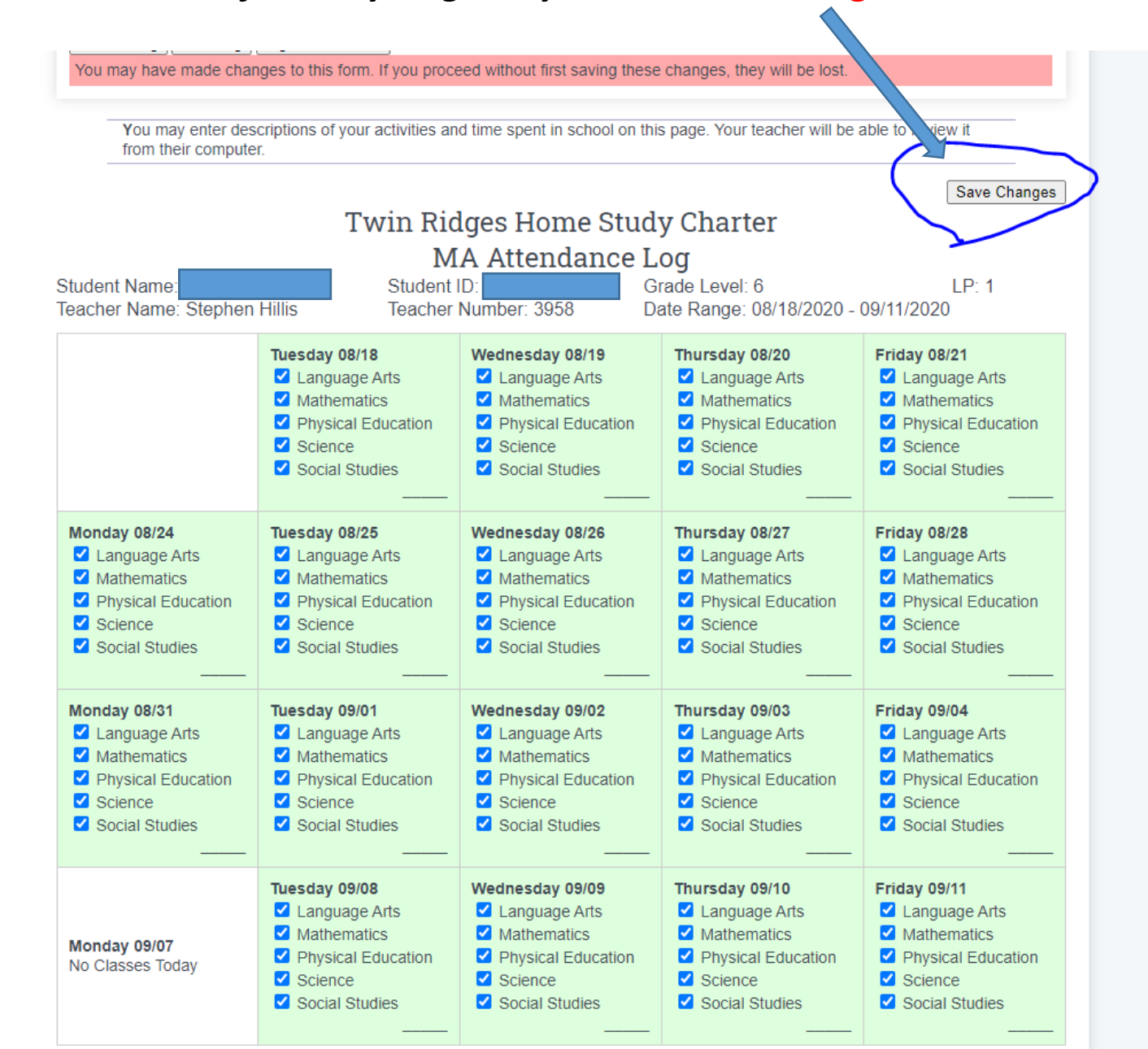

ties

5. After clicking the Save Changes button, you will see this screen. Click the Sign and Archive button

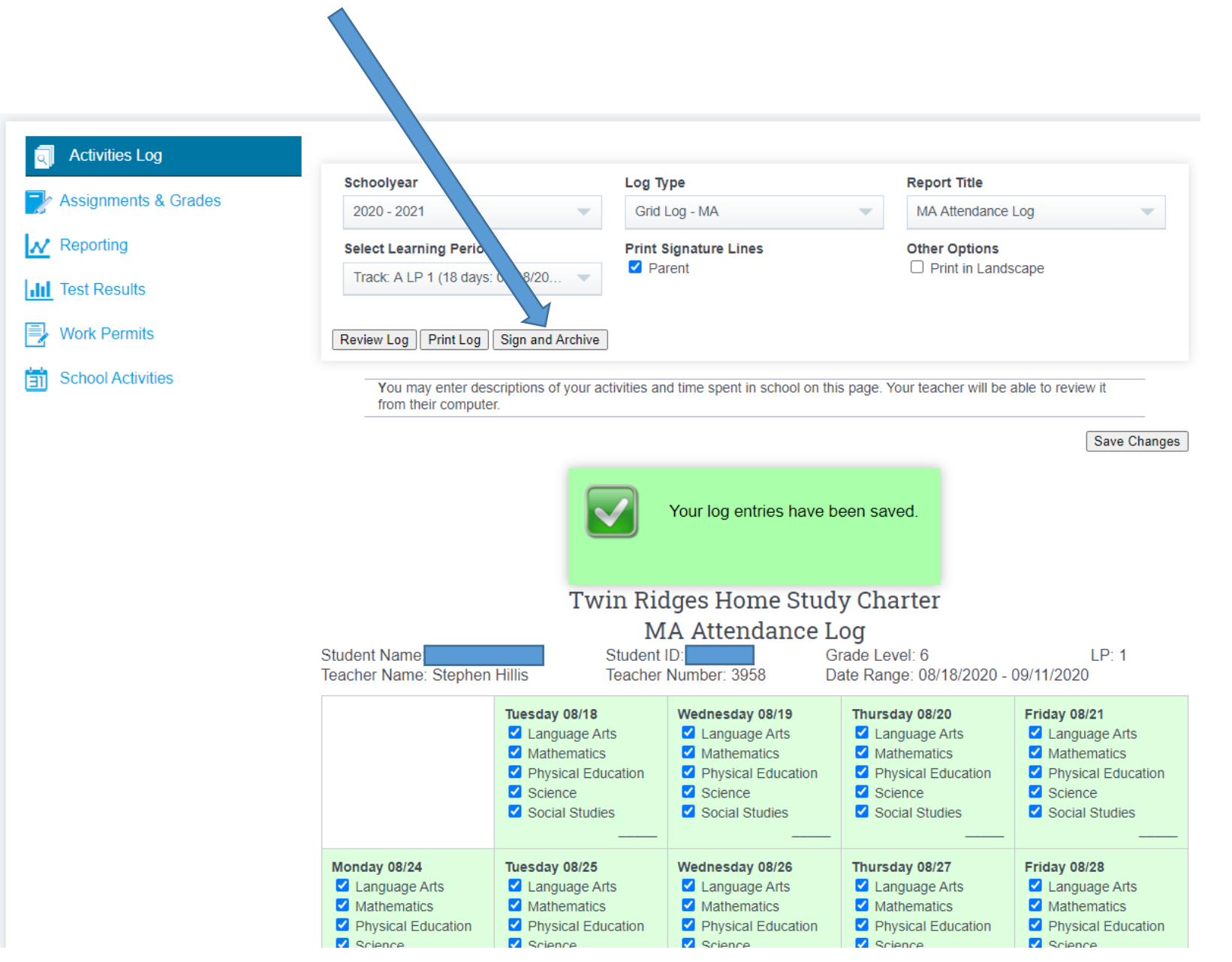

## 6. This screen should appear and you sign your name in the big box and

*type* your name in the **small box**.

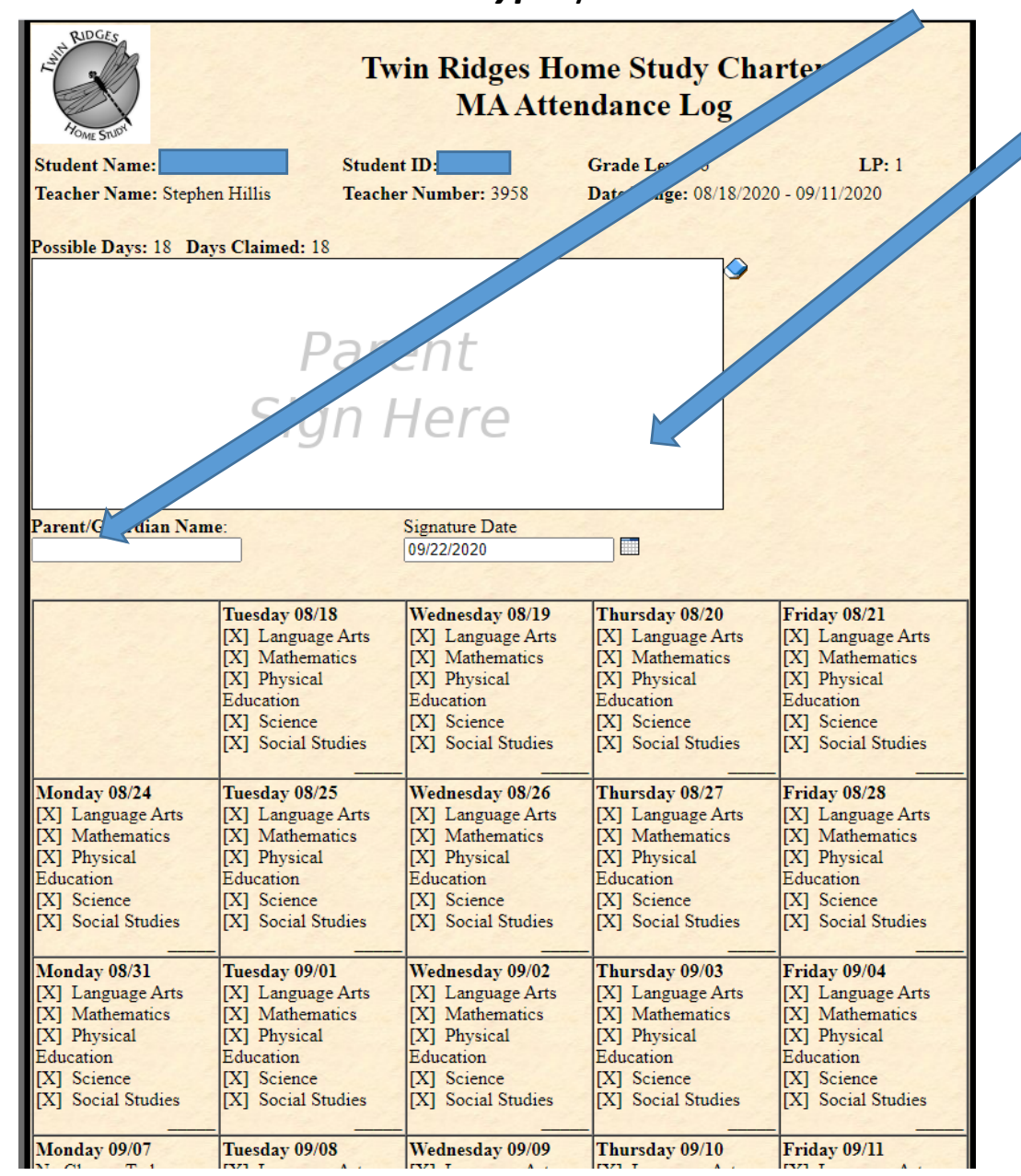

## 7. Click the Send Invitation/Submit Agreement

button, and you are all set!

|                                                                                                    | Tuesday 08/18<br>[X] Language Arts<br>[X] Mathematics<br>[X] Physical<br>Education<br>[X] Science<br>[X] Social Studies | Wednesday 08/19<br>[X] Language Arts<br>[X] Mathematics<br>[X] Physical<br>Education<br>[X] Science<br>[X] Social Studies | Thursday 00[X] Langua, Arts[X] Mathem ss[X] PhysicalEducation[X] Science[X] Social Stuss                                 | Friday 08/21<br>[X] Language Arts<br>[X] Mathematics<br>[X] Physical<br>Education<br>[X] Science<br>[X] Social Studies |
|----------------------------------------------------------------------------------------------------|----------------------------------------------------------------------------------------------------|----------------------------------------------------------------------------------------------------|----------------------------------------------------------------------------------------------------|----------------------------------------------------------------------------------------------------|
| Monday 08/24<br>[X] Language Arts<br>[X] Mathematics<br>[X] Physical<br>Education<br>[X] Science<br>[X] Social Studies | Tuesday 08/25<br>[X] Language Arts<br>[X] Mathematics<br>[X] Physical<br>Education<br>[X] Science<br>[X] Social Studies | Wednesday 08/26<br>[X] Language Arts<br>[X] Mathematics<br>[X] Physical<br>Education<br>[X] Science<br>[X] Social Studies | Thursday 08/2<br>[X] Language A<br>[X] Mathematic<br>[X] Physical<br>Education<br>[X] Science<br>[X] Social Studies      | Friday 08/28<br>[X] Language Arts<br>[X] Mathematics<br>[X] Physical<br>Education<br>[X] Science<br>[X] Social Studies |
| Monday 08/31<br>[X] Language Arts<br>[X] Mathematics<br>[X] Physical<br>Education<br>[X] Science<br>[X] Social Studies | Tuesday 09/01<br>[X] Language Arts<br>[X] Mathematics<br>[X] Physical<br>Education<br>[X] Science<br>[X] Social Studies | Wednesday 09/02<br>[X] Language Arts<br>[X] Mathematics<br>[X] Physical<br>Education<br>[X] Science<br>[X] Social Studies | Thursday 09/03<br>[X] Language Arts<br>[X] Mathematics<br>[X] Physical<br>Education<br>[X] Science<br>[X] Social Studies | Friday 09/04<br>[X] Language Arts<br>[X] Mathematics<br>[X] Physical<br>Education<br>X] Science<br>X] Social Studies   |
| Monday 09/07<br>No Classes Today                                                                                       | Tuesday 09/08<br>[X] Language Arts<br>[X] Mathematics<br>[X] Physical<br>Education<br>[X] Science<br>[X] Social Studies | Wednesday 09/09<br>[X] Language Arts<br>[X] Mathematics<br>[X] Physical<br>Education<br>[X] Science<br>[X] Social Studies | Thursday 09/10<br>[X] Language Arts<br>[X] Mathematics<br>[X] Physical<br>Education<br>[X] Science<br>[X] Social Studies | iday 09/11<br>] Language Arts<br>Mathematics<br>Physical<br>i cation<br>[ Science<br>[. Social Studies                 |
| Clear                                                                                                    |                                                                                                    |                                                                                                    | Send Invit                                                                                                    | ation(s) / Submit Agreement                                                                                            |

8. You are Done and Life is Good. Now go out into our World and make *Great Things Happen with Peace in Your Heart,* because your attendance is complete! **Remember to Vote** this November!

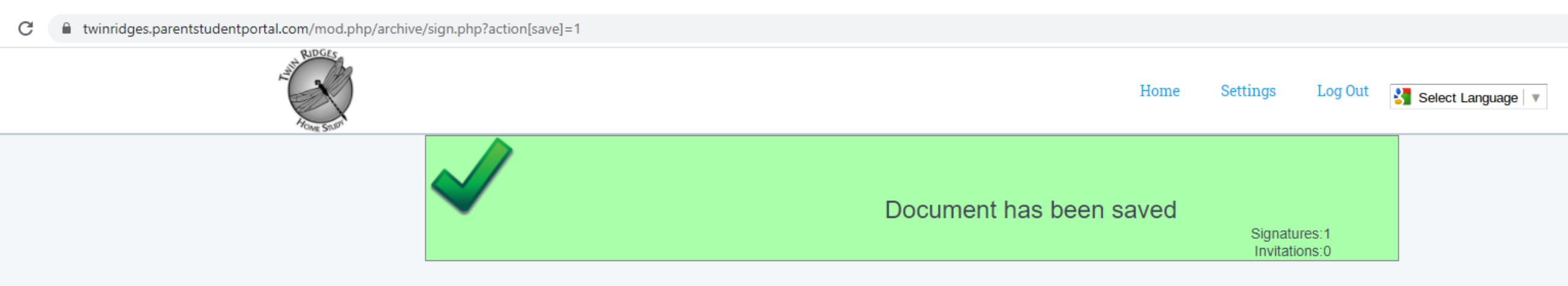